# Menyoversikt

## Menyer

| Menyen Rekvisita           | Papirmeny            | Rapporter                     | innstillinger               |
|----------------------------|----------------------|-------------------------------|-----------------------------|
| Bytt rekvisita             | Standardkilde        | Menyinnstillingsside          | Generelle innstillinger     |
| Cyan tonerkassett          | Papirstørrelse/-type | Enhetsstatistikk              | Flash-enhetsmeny            |
| Magenta tonerkassett       | Konfigurer FB        | Oppsettside for nettverk      | Skriverinnstillinger        |
| Gul tonerkassett           | Skift størrelse      | Nettverk [x]-oppsett          |                             |
| Sort tonerkassett          | Papirstruktur        | Profilliste                   |                             |
| Cyan fotoleder             | Papirvekt            | Skriv ut skrifter             |                             |
| Magenta fotoleder          | Papirilegging        | Skriv ut katalog              |                             |
| Gul fotoleder              | Tilpassede typer     | Aktivarapport                 |                             |
| Sort fotoleder             | Tilpassede navn      |                               |                             |
| Toneroppsamlingsflaske     | Universaloppsett     |                               |                             |
| Fikseringsenhet            |                      |                               |                             |
| Overføringsbelte           |                      |                               |                             |
| Sikkerhet                  | r                    | Nettverk/porter               | Hjelp                       |
| Diverse sikkerhetsinnstill | inger A              | Aktiv NIC                     | Skriv ut alle veiledningene |
| Konfidensiell utskrift     | 9                    | Standardnettverk <sup>2</sup> | Fargekvalitet               |
| Disksletting <sup>1</sup>  | 9                    | itandard USB                  | Utskriftskvalitet           |
| Sikkerhetskontrollogg      | F                    | Parallell [x]                 | Utskriftsveiledning         |
| Angi dato og kl.slett      | 9                    | Seriell [x]                   | Medieveiledning             |
|                            | 9                    | SMTP-oppsett                  | Utskriftsfeilveiledning     |
|                            |                      |                               | Menyoversikt                |
|                            |                      |                               | Informasjonsveiledning      |
|                            |                      |                               | Tilkoblingsveiledning       |
|                            |                      |                               | Flytteveiledning            |

Rekvisitaveiledning

<sup>1</sup> Denne menyen vises bare hvis det er installert en harddisk i skriveren.

<sup>2</sup> Avhengig av skriveroppsettet vises dette menyelementet som Standardnettverk, Trådløst nettverk eller Nettverk [x].

# Bruke kontrollpanelet med berøringsskjerm

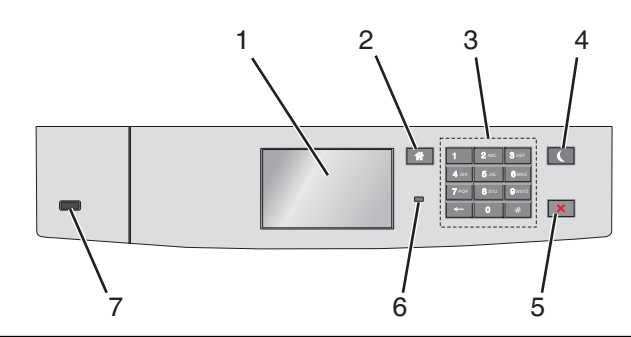

| Bruk |                        | For å                                                                                                    |  |  |
|------|------------------------|----------------------------------------------------------------------------------------------------|--|--|
| 1    | Vis                    | Vise statusen for skriveren.                                                                                                    |  |  |
|      |                        | Tillatt skriveroppsett og -drift.                                                                                                    |  |  |
| 2    | Hjem                   | Gå tilbake til startbildet.                                                                                                    |  |  |
| 3    | Tastatur               | Angi tall, bokstaver eller symboler.                                                                                                    |  |  |
| 4    | Hvilemodus-knapp       | <ul> <li>Aktiver strømsparingsmodus.</li> <li>Nedenfor finner du informasjon om hva de forskjellige statusene for indikatorlampen og knappen Hvilemodus<br/>betyr:</li> <li>Gå inn i eller ut av hvilemodus <ul> <li>Indikatoren lyser grønt.</li> <li>Hvilemodus-knappen lyser ikke.</li> </ul> </li> <li>Drift i hvilemodus <ul> <li>Indikatoren lyser grønt.</li> <li>Hvilemodus-knappen lyser gult.</li> </ul> </li> <li>Gå inn i eller ut av dvalemodus <ul> <li>Indikatoren lyser grønt.</li> <li>Hvilemodus-knappen lyser gult.</li> </ul> </li> <li>Gå inn i eller ut av dvalemodus <ul> <li>Indikatoren lyser grønt.</li> <li>Hvilemodus-knappen blinker gult.</li> </ul> </li> <li>Gå inn i eller ut av dvalemodus <ul> <li>Indikatoren lyser grønt.</li> <li>Hvilemodus-knappen blinker gult.</li> </ul> </li> <li>Drift i dvalemodus <ul> <li>Indikatoren lyser grønt.</li> <li>Hvilemodus-knappen blinker gult.</li> </ul> </li> <li>Drift i dvalemodus <ul> <li>Indikatoren lyser grønt.</li> <li>Hvilemodus-knappen blinker gult.</li> </ul> </li> <li>Drift i dvalemodus <ul> <li>Indikatorlampen lyser ikke.</li> <li>Hvilemodus-knappen veksler mellom å blinke gult i 0,1 sekund og være slukket i 1,9 sekunder.</li> </ul> </li> <li>Slik vekker du skriveren fra hvilemodus: <ul> <li>Trykk på skjermen eller en knapp.</li> <li>Åpne skuff 1 eller legg papir i flerbruksmateren</li> <li>Åpne en dør eller et deksel</li> <li>Send en utskriftsjobb fra datamaskinen</li> <li>Utfør en "Tilbakestilling ved oppstart" med hovedstrømbryteren</li> </ul> </li> </ul> |  |  |
|      |                        |                                                                                                    |  |  |
| 5    | Stopp/Avbryt-<br>knapp | Stoppe all skriveraktivitet.<br>Mark: Det vises en liste med alternativer når Stoppet vises i vindust nå kontrollnanslet                                                                                                    |  |  |
|      |                        | Kontrollere statusen for skriveren                                                                                                    |  |  |
| 6    | Indikatoriampe         | <ul> <li>Av: Skriveren er av</li> </ul>                                                                                                    |  |  |
|      |                        | <ul> <li>Blinker grønt: Skriveren varmer opp, behandler data eller skriver ut.</li> </ul>                                                                                                    |  |  |
|      |                        | • Lyser grønt: Skriveren er slått på, men er inaktiv.                                                                                                    |  |  |
|      |                        | Blinker rødt: Skriveren trenger tilsyn.                                                                                                    |  |  |
| 7    | USB-port               | Koble til en flashstasion i USB-porten på skriveren.                                                                                                    |  |  |

### Lære mer om startbildet

Når skriveren er slått på, vises startbildet. Bruk knappene og ikonene på startbildet til å utføre handlinger.

**Merk:** Startbildet, ikonene og knappene kan variere avhengig av innstillingene som er definert for startbildet, oppsettet og aktive innebygde løsninger.

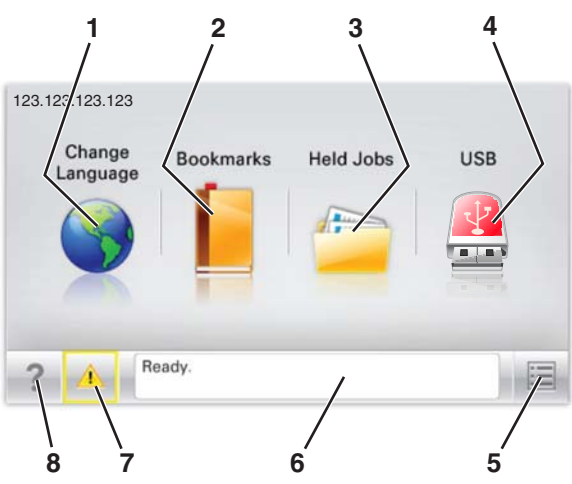

| Trykk på: |                          | For å                                                                                                    |  |
|-----------|--------------------------|----------------------------------------------------------------------------------------------------|--|
| 1         | Endre språk              | Endre det primære språket for skriveren.                                                                                                    |  |
| 2         | Bokmerker                | Opprette, organisere og lagre bokmerker (URLer) i en trevisning med mapper og filkoblinger.<br><b>Merk:</b> Trevisningen inkluderer ikke bokmerker som er opprettet i Skjemaer og favoritter, og |  |
|           |                          | bokmerkene i trevisningen kan ikke brukes i Skjemaer og favoritter.                                                                                                    |  |
| 3         | Holdte jobber            | Vise alle jobber som er holdt tilbake.                                                                                                    |  |
| 4         | USB eller USB Thumbdrive | Vise, velge eller skrive ut fotografier og dokumenter fra en flash-enhet.                                                                                                    |  |
|           |                          | Merk: Dette ikonet vises bare hvis et minnekort eller en flash-enhet er koblet til skriveren.                                                                                                    |  |
| 5         | Menyer                   | Vise skrivermenyene.                                                                                                    |  |
|           |                          | Merk: Disse menyene er bare tilgjengelige når skriveren er i Klar-modus.                                                                                                    |  |
| 6         | Statusmeldingslinje      | <ul> <li>Viser den gjeldende statusen for skriveren, for eksempel Klar eller Opptatt.</li> </ul>                                                                                                 |  |
|           |                          | <ul> <li>Viser skrivertilstander, for eksempel Fikseringsenhet mangler eller Kassett snart<br/>tom.</li> </ul>                                                                                   |  |
|           |                          | • Viser meldinger til brukeren med instruksjoner om hva som må gjøres for å fjerne meldingene.                                                                                                   |  |
| 7         | Status/rekvisita         | <ul> <li>Viser en advarsel eller en feilmelding når det kreves en handling fra brukeren for at skriveren skal<br/>kunne fortsette behandlingen av en jobb.</li> </ul>                            |  |
|           |                          | • Viser meldingsbildet for mer informasjon om meldingen og informasjon om hvordan du fjerner den.                                                                                                |  |
| 8         | Tips                     | for å vise kontekstavhengig informasjon.                                                                                                    |  |

#### Dette kan også vises på startbildet:

| Trykk på:    | For å                 |
|--------------|-----------------------|
| Søk i holdte | Søke i holdte jobber. |

Menyoversikt Side 4 av 4

## Funksjoner

| Funksjon                                           | Beskrivelse                                                                                                    |
|----------------------------------------------------|----------------------------------------------------------------------------------------------------|
| Varsel om behov for tilsyn                         | Hvis en melding om behov for tilsyn påvirker en funksjon, vises dette ikonet, og den røde indikatorlampen<br>blinker.                                                                                                    |
| Advarsel                                           | Hvis det oppstår en feil, vises dette ikonet.                                                                                                    |
| Skriverens IP-adresse<br>Eksempel: 123.123.123.123 | Nettverksskriverens IP-adresse står øverst til venstre på startsiden og vises som fire sett med tall atskilt<br>med punktum. Du kan bruke IP-adressen ved tilgang til Embedded Web Server, slik at du kan vise og<br>fjernkonfigurere skriverinnstillingene selv om du fysisk ikke er i nærheten av skriveren. |